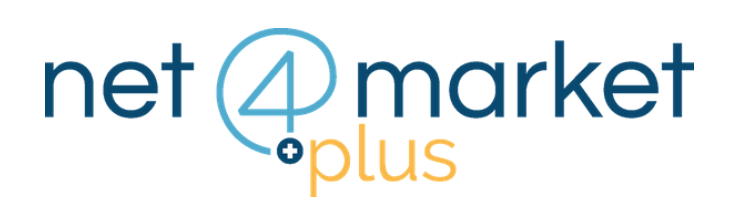

# PARTECIPARE AD UNA GARA DOPO L'INVITO

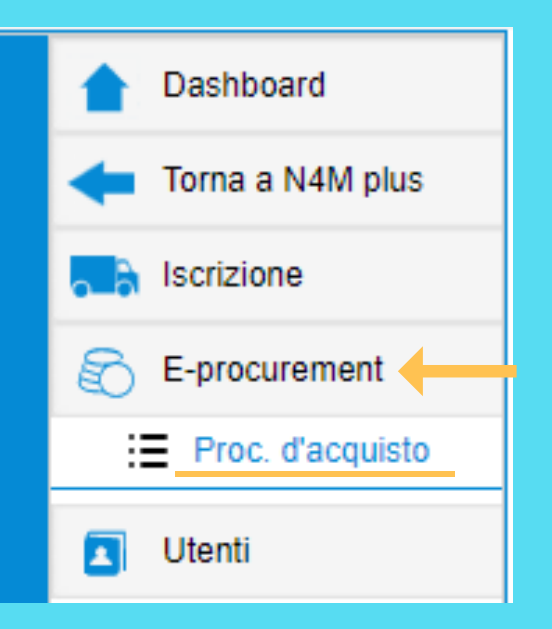

#### 1. PROCEDURE D'ACQUISTO

Accedi all'albo fornitori della Stazione Appaltante che indice la gara

Non passare più dal link d'invito ma collegati direttamente all'home page dell'albo

Inserisci le tue credenziali nell'Autenticazione e clicca a sinistra sulla sezione:

**E-procurement** 

Proc. d'acquisto

Se la gara a cui sei stato invitato deriva da una manifestazione di interesse o da un'indagine di mercato a cui hai partecipato, dovrai: • entrare nella procedura svolta (anche se è "Chiusa")

• accedere alla sezione Gare Associate

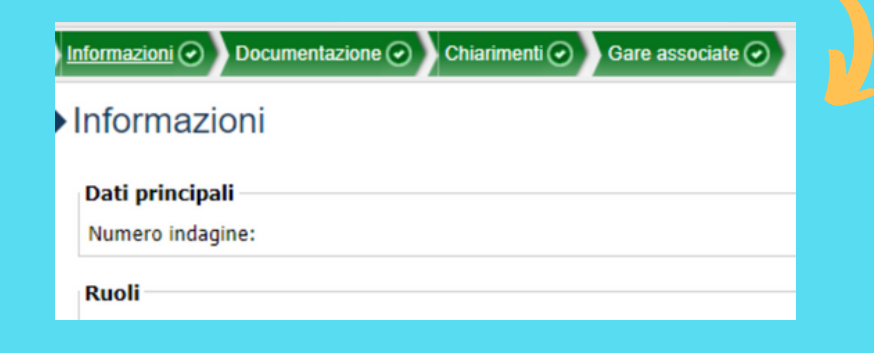

# 2. ENTRA NELLA GARA

Tale of consumo ac

Clicca su **Q** 

per entrare nella gara

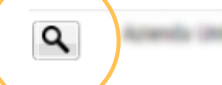

Procedura ristretta per la fornitura Gara doppia ... "in service" di n. 3 sistemi completi di generatori per chirurgia a radiofrequenza. <u>6</u>

## 3. LE SEZIONI DELLA GARA

Visiona tutte le **sezioni** presenti all'interno della gara

| Informazioni                |                     |   |
|-----------------------------|---------------------|---|
| Preliminare                 |                     | _ |
| Criterio di aggiudicazione: | Prezzo              |   |
| Selezione offerta:          | Percent. in aumento |   |
| Tipo offerta:               | %                   |   |

Clicca sulla sezione denominata "**Doc.gara**" o "Documentazione", troverai la scheda "**Allegata**" dove la Stazione Appaltante ha inserito tutti i documenti necessari alla gara, visiona il *Disciplinare di Gara*, il *Disciplinare Telematico* e il *Timing di gara* per trovare tutte le informazioni indispensabili alla partecipazione alla gara.

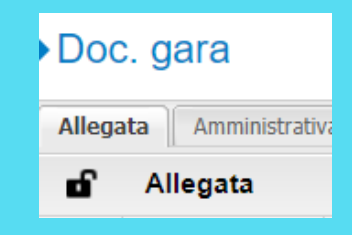

### Hai ancora problemi? Contattaci!

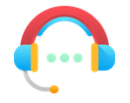

Centralino: +39 0372 801730 Numero dedicato: +39 0372 080703

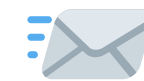

imprese@net4market.com

#### Net4market - CSAmed s.r.l.

Corso Giacomo Matteotti, 15 - 26100 Cremona | Via Piccinni, 31 - 00199 Roma IT Tel: +39 0372 801730 - Fax: +39 0372 801740 - C.F. e P.IVA 02362600344 www.net4market.com - info@net4market.com